# IT: CASTLITE – MANUALE D'USO

Modello: YT200 Alimentazione: DC 5V 2A Batteria del telecomando: 1x 3V CR2025 (inclusa)

## **ISTRUZIONI DI SICUREZZA**

- 1. Leggere attentamente questo manuale prima di utilizzare il proiettore.
- 2. Usare un cavo di alimentazione con messa a terra conforme agli standard nazionali per garantire un'alimentazione stabile.
- 3. Se il proiettore è difettoso, non tentare di ripararlo da soli. Contattare il distributore o il produttore per assistenza.
- 4. Evitare di guardare direttamente l'obiettivo mentre il proiettore è in funzione.
- 5. Le riparazioni devono essere eseguite solo da personale tecnico qualificato.
- 6. Assicurarsi che i fori di ventilazione non siano bloccati da tessuti, coperte o altri materiali.
- 7. Questo proiettore non è impermeabile. Non posizionare oggetti come vasi o tazze vicino al dispositivo.
- 8. Se il proiettore non verrà utilizzato per un lungo periodo, spegnerlo e scollegare l'alimentazione. Utilizzare l'imballaggio originale in schiuma e i materiali antiurto per il trasporto.
- 9. È normale che dal foro di ventilazione esca aria calda o un leggero odore durante il funzionamento.
- 10. Non tentare di riparare il proiettore da soli. Contattare il distributore o il produttore per supporto.
- 11. Usare il cavo dati originale per connessioni cablate e il caricabatterie originale per la ricarica.

# PANORAMICA DEL PRODOTTO

### Interfacce e funzioni

- 1. Ingresso USB
- 2. Ingresso USB-C
- 3. Ingresso IR
- 4. Presa per cuffie
- 5. Pulsante di accensione
- 6. Pulsante Back/ESC
- 7. Pulsante destro
- 8. Pulsante OK
- 9. Pulsante sinistro
- 10. Pulsante Input
- 11. Manopola di regolazione della messa a fuoco
- 12. Obiettivo
- 13. Foro per il montaggio

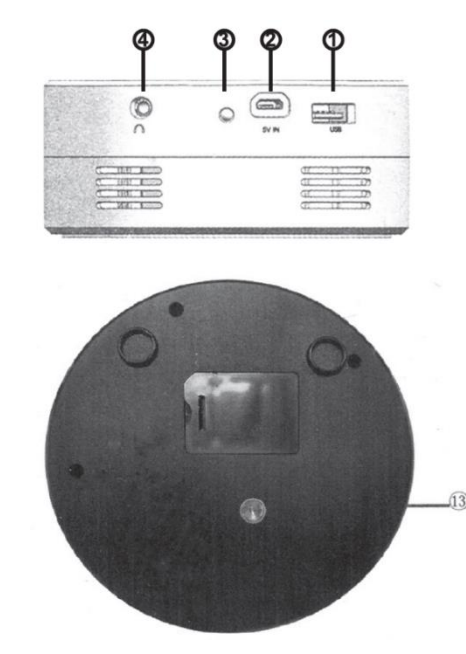

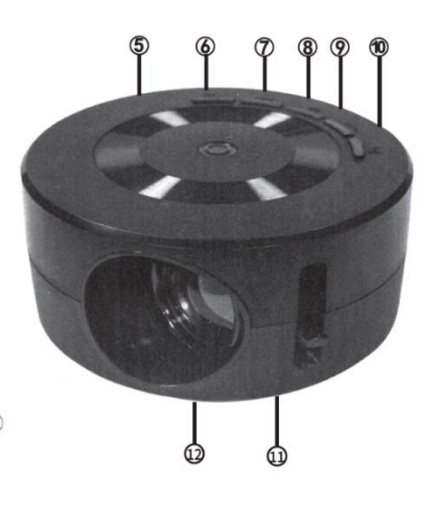

## Panoramica del telecomando

- 1. Mute: Disattiva l'audio.
- 2. **Power On/Off**: Accende o spegne il proiettore.
- 3. **Previous Track/FB**: Passa alla traccia precedente o riavvolge.
- 4. **Play/Pause**: Riproduce o mette in pausa i contenuti multimediali.
- 5. **Next Track/FF**: Passa alla traccia successiva o avanza rapidamente.
- 6. Pulsante su: Scorre verso l'alto nei menu.
- 7. **OK**: Conferma una selezione.
- 8. Pulsante sinistro: Scorre a sinistra nei menu.
- 9. Pulsante destro: Scorre a destra nei menu.
- 10. Pulsante giù: Scorre verso il basso nei menu.
- 11. Menu: Apre il menu delle impostazioni.
- 12. Back/ESC: Torna al menu precedente.
- 13. Volume -: Riduce il volume.
- 14. **Volume +**: Aumenta il volume.
- 15. Input: Cambia la sorgente di ingresso.

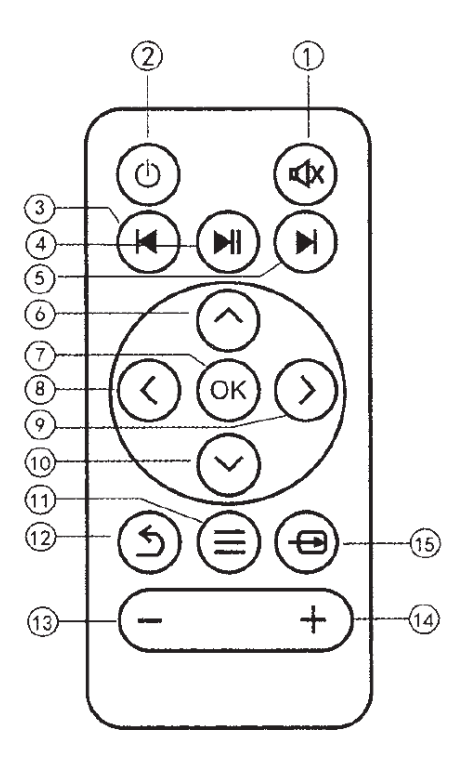

Nota: Puntare il telecomando verso il ricevitore IR per un corretto funzionamento.

## **CARICAMENTO E ACCENSIONE**

- 1. Usare un power bank o un adattatore per cellulare per collegare il cavo Micro USB. Accendere il power bank e il proiettore entrerà in modalità standby.
- 2. Collegare il lato USB-C del cavo al proiettore e l'estremità USB standard a un adattatore adatto prima di collegarlo alla rete elettrica.
- 3. Controllo tramite pulsanti: Premere a lungo il pulsante di accensione per accendere o spegnere il proiettore in modalità standby.
- 4. Telecomando: Premere il pulsante di accensione sul telecomando per accendere o spegnere il proiettore in modalità standby.

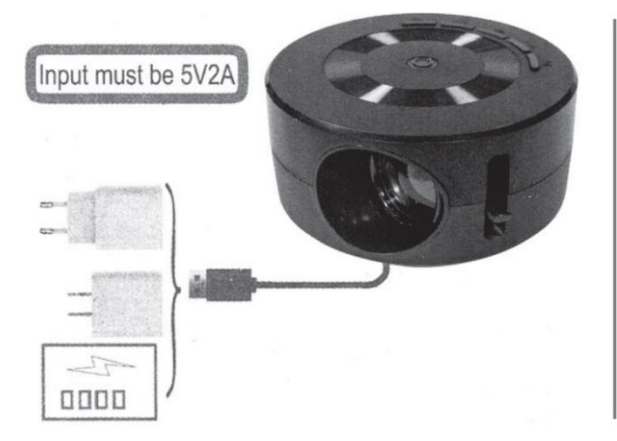

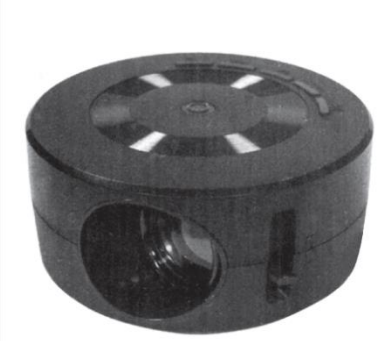

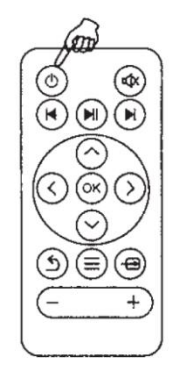

## **CARATTERISTICHE DEL PRODOTTO**

#### Regolazione della messa a fuoco

Posizionare il proiettore con l'obiettivo perpendicolare al muro o allo schermo. Accendere il proiettore e regolare la manopola di messa a fuoco fino a ottenere un'immagine chiara.

#### Illustrazione degli ingressi

Inserire una scheda USB nello slot designato. Selezionare l'icona pertinente e accedere al sottomenu:

- Movie per i file video
- **Photo** per i file immagine
- Music per i file audio
- **E-book** per i file TXT

Premere **OK** per visualizzare il contenuto selezionato.

#### Formati supportati

- Audio: MP3 / OGG / AAC / FLAC / AMR
- Foto: JPEG / BMP / PNG / GIF / TIFF
- Video: MKV / AVI / MOV / MP4 / TS / FLV / TPM / MPG / VOB / WMV
- E-book: TXT

#### **Connessione per cuffie**

Collegare la porta cuffie da 3,5 mm a dispositivi audio esterni come mostrato nel diagramma allegato.

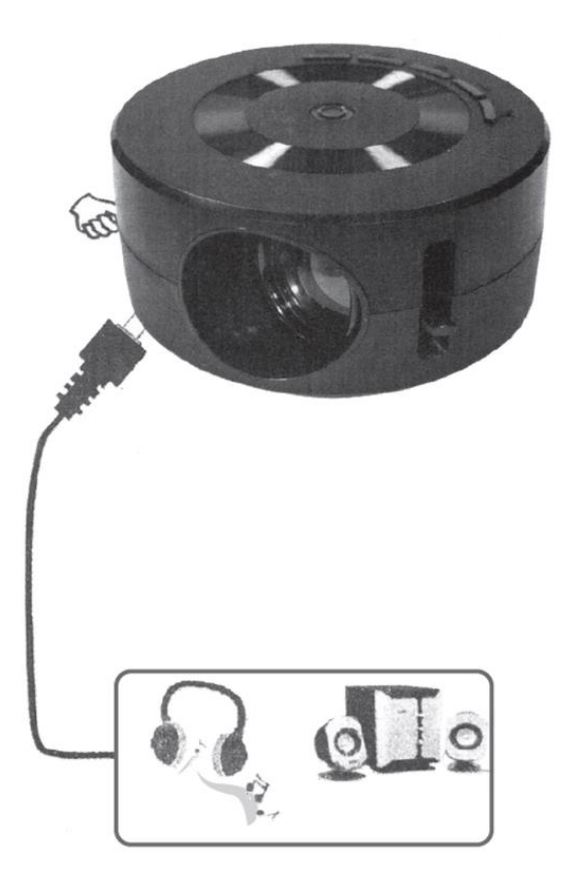

## **Connessione cablata Android**

Collegare il dispositivo Android al proiettore. Si consiglia di utilizzare il cavo di ricarica originale per la connessione; in caso contrario, CASTLITE potrebbe non rilevare il dispositivo. Se non viene rilevato alcun dispositivo, sullo schermo apparirà un messaggio.

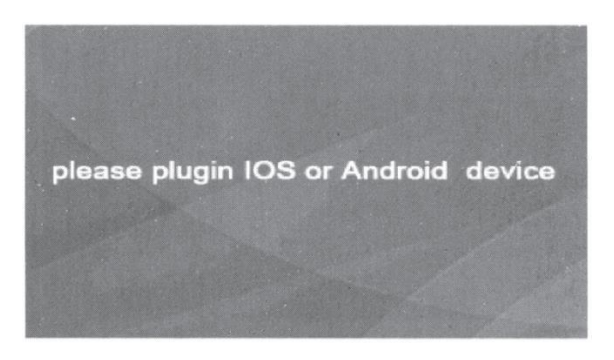

Una volta acceso, regolare la messa a fuoco del proiettore per ottenere un'immagine chiara. Il menu predefinito apparirà sullo schermo. Navigare fino all'opzione **Wirecast** nel menu utilizzando il pulsante **Input** sul proiettore o sul telecomando.

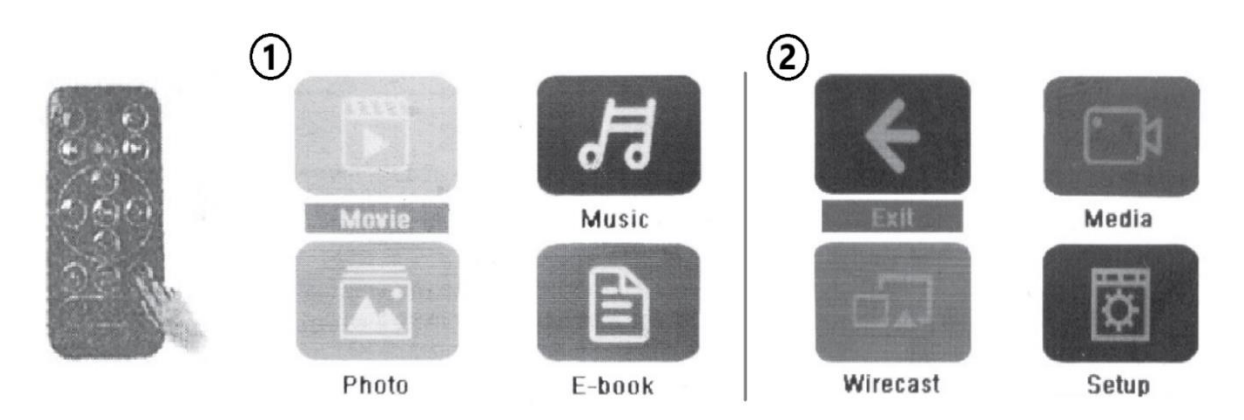

- 1. Pagina menu 1
- 2. Pagina menu 2

# Installazione dell'app per connessione cablata

Il codice QR per l'app **HHCast** apparirà sullo schermo. Questa app è necessaria per accedere alle funzionalità di connessione cablata. Scansionare il codice QR sullo schermo o utilizzare il link seguente per scaricare l'app:

http://119.3.89.190/verify/?r=/apk/hccast\_2.0.3.1.apk

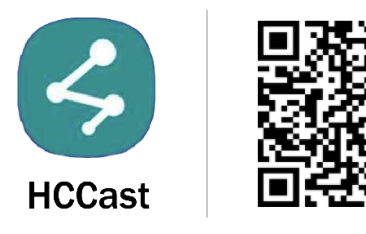

Seguire i passaggi sottostanti per installare l'app:

- 1. Trascinare il pezzo del puzzle sullo schermo nello spazio vuoto per avviare il download dell'app. (Facoltativo: Se compare il pop-up di Google Translate, è possibile tradurre il messaggio nella lingua preferita.)
- 2. Al termine, apparirà un avviso. Fare clic su **Download** per procedere.
- 3. Aprire l'applicazione scaricata per avviare l'installazione. Apparirà una finestra pop-up. Fare clic su **Impostazioni** per concedere il permesso di installare app da fonti sconosciute.
- 4. Toccare Consenti permessi per abilitare l'installazione.
- 5. Fare clic su Installa nella finestra pop-up dell'app HCCast.
- Una volta installata, aprire l'app. Nell'app, scegliere Screen Mirroring Settings e selezionare Vertical Mode, Vertical Auto Resolve, o Full Screen Mode. CASTLITE proietterà automaticamente l'immagine in base alla modalità scelta.

## **Connessione cablata iOS**

- 1. Fare clic su Input sul pulsante del proiettore o sul telecomando per selezionare Wirecast.
- 2. Utilizzare il cavo dati originale per collegare il dispositivo iOS alla porta USB del proiettore.
- 3. Toccare Trust sul dispositivo quando richiesto.
- 4. Immettere il passcode del dispositivo per autorizzare la connessione.

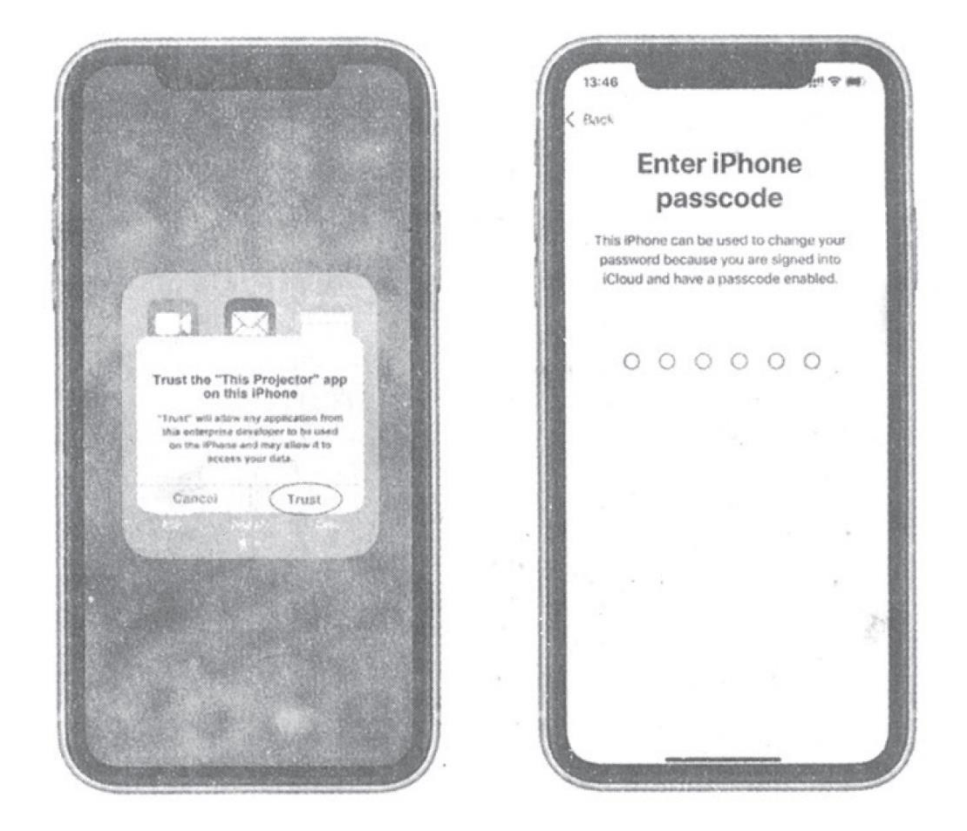

# Suggerimenti per la funzione di mirroring dello schermo

- 1. Per connettere un telefono cellulare o un tablet Apple al proiettore per il mirroring dello schermo, utilizzare semplicemente il cavo dati e seguire le istruzioni e i messaggi visualizzati sul telefono.
- 2. Quando si collega un iPhone o un tablet Apple, il segnale audio viene trasmesso al proiettore tramite il cavo dati e riprodotto tramite l'altoparlante integrato del proiettore.
- 3. Quando si collega un telefono Android, il segnale audio viene riprodotto direttamente attraverso il telefono stesso.

# ANLEITUNGEN ZUR RECYCLING UND ENTSORGUNG:

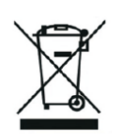

Dieses Label bedeutet, dass das Produkt nicht wie üblicher Haushaltsmüll in der gesamten EU entsorgt werden darf. Um mögliche Schäden an der Umwelt oder der menschlichen Gesundheit durch unkontrollierte Abfallentsorgung zu verhindern. Recyceln Sie verantwortungsbewusst, um die nachhaltige Nutzung von Materialressourcen zu fördern. Wenn Sie ein gebrauchtes Gerät zurückgeben möchten, verwenden Sie das Abgabesystem oder wenden Sie sich an den Händler, bei dem Sie das Produkt gekauft haben. Der Händler kann das Produkt umweltfreundlich recyceln.

Eine Erklärung des Herstellers, dass das Produkt den Anforderungen der geltenden EU-Richtlinien entspricht.